## 关于无线校园网正式启动运营的通知

尊敬的校园网用户:

黑龙江八一农垦大学与中国移动公司合作建设的智慧校园 有线无线一体化校园网络,已全面覆盖宿舍、办公、教学、场馆 等校内区域,经试运行期间全面测试与优化,现已达到预期标准, 网络信号稳定可靠,将于9月7日开始正式运营。正式运营启动 以后,所有用户均可使用校园网账号认证访问校内网络,互联网 业务请按附件说明自行办理。宿舍区域原联通宽带业务届时将停 止服务,望广大用户悉知。

现代教育技术与信息中心

## 2020年9月3日

附件1:

## 黑龙江八一农垦大学校园网业务办理说明

### 一、办理流程

1、用户已有大庆移动手机号码

第一步: 在用户登录界面中的自助服务中进行手机号码绑定

第二步:通过营业厅办理或发送短信到 10086 办理;

2、用户没有大庆移动手机号码

第一步:学生办理校园网 30 元专属包月资费即可,无任何其它费用。如成 为大庆移动用户,可享受更优惠资费政策。

第二步: 在用户登录界面中的自助服务中进行赠送的手机号码绑定

第三步:通过营业厅办理;

#### 注: 教职工用户由学校统一办理业务。

### 二、用户自助绑定手机号码操作步骤

1、首先接入校园网络 (具体操作见附件 2), 在网络认证页面点击"自助服务": 认证页面地址: http://10.1.2.1

| 要意シハー度変大学<br>HELLONGJIANG BAYI AGRICULTURAL UNIVERSITY               |                                               |
|----------------------------------------------------------------------|-----------------------------------------------|
| 通知                                                                   | 账号认证                                          |
| 小子大大大工号/学号,密码为身份证后六位。<br>一个账号只能同时登录两个终端,如需登录第三个<br>终端,法在自时整本而不经;前的终端 | <ul> <li>▲ 清輸入用户名</li> <li>▲ 清輸入密码</li> </ul> |
|                                                                      | 登录 自助服务                                       |

2、输入校园网账号 (学号/工号) 登录:

注:默认密码为身份证后六位,为了您的账号安全,请务必将默认密码自行修改为复杂度足够的密码。

| 電 黑龍江ハー度整大學<br>HELONGBANG BAN AGRICULTURAL UNVERSITY |      |    | 语言▼  |
|------------------------------------------------------|------|----|------|
|                                                      |      |    |      |
| 通知(>)                                                |      | 登录 |      |
|                                                      | 用户名  | 账号 |      |
|                                                      | 密码   | 密码 |      |
|                                                      | 验证码  |    | 0ona |
|                                                      |      | 登录 |      |
|                                                      | 忘记密码 | 号? |      |
|                                                      |      |    | RAR  |

3、输入手机号:

| 自助服务平台                                 | =             |                  |
|----------------------------------------|---------------|------------------|
| <ul> <li>測试</li> <li>自服务在线中</li> </ul> | ▲ 首页 > 修改资料   |                  |
| 主菜单                                    | <b>目</b> 修改资料 |                  |
| ▲ 首页                                   | 姓名            | 测试               |
| ▲用户 ~                                  | 证供号码          | 12               |
| > 用户信息                                 | *LIT 5 RS     | 12               |
| > 修改密码                                 | 证件类型          | 身份证              |
| > 修改资料                                 | 1.011         |                  |
| > 设置密保                                 | 邮件            | 78               |
| 這日志、                                   | 手机号           |                  |
|                                        |               | ▲ 修改 <b>②</b> 重置 |
|                                        |               |                  |

4、输入完成后在用户--用户信息中查看手机号信息。

三、业务资费

## 1、 "和高校"校园网包月 30 元套餐

办理渠道:校园营业厅、短信办理

办理方式:校园营业厅现场办理,短信办理(首先学生需要自服务添加手机 号信息,操作步骤见上面详细介绍,添加成功后,办理手机号码编辑短信发送"KTNDBY30"到10086)

营业厅位置: 1.一食堂北侧中国移动营业厅。2. 洗理中心南侧中国移动营 业厅;

 "和高校"校园网包6个月120元套餐(移动优惠政策,仅限大庆 移动用户办理)

办理渠道: 校园营业厅、短信办理

办理方式:校园营业厅现场办理,短信办理(首先学生需要自服务添加手机号信息,操作步骤见下面详细介绍,办理手机号码编辑发送"KTNDBXQ120"到10086)

营业厅位置:1.一食堂北侧中国移动营业厅。2. 洗理中心南侧中国移动营 业厅;

正式运营时间定于 2020 年 9 月 7 日,网络业务切换将在 9 月 6 日夜间进行。

业务咨询、故障报修服务热线:13555516616、13845967898、 13766773455、13936782552 附件2:

# 黑龙江八一农垦大学校园网接入方法:

#### 1、移动端无线上网方法

适用于手机,平板电脑等移动终端。 (1)安卓系统的设备登录方法

第一步:在无线网络信号找到 BYAU,点击后弹出认证框。

|            | ✓ = □    |
|------------|----------|
| al 😤 🕺 🎽 🖸 |          |
| N          |          |
|            |          |
| 置          | >        |
|            |          |
| ≣好)        | <b></b>  |
| 证)         | <b></b>  |
|            | <b>a</b> |
|            | <b>a</b> |
|            | <b>a</b> |
|            | 1        |
| 2          | 4        |
| 40%        | 0        |

第二步:在认证框中输入正确的账号密码,其中匿名身份的输入框不用填写, 阶段2身份验证及CA证书都选择不验证,完成后点击连接即可接入校园网。

(2) 苹果系统的设备登录方法

第一步:在无线网络信号找到 BYAU,点击后弹出认证框。

第二步:在认证框中输入正确的账号密码,点击确定连接,在连接完后会提示证书不可信,点击信任即可接入校园网。

### 2 、PC 端无线上网方法

适用于台式电脑(需安装无线网卡),笔记本电脑等 第一步:在无线网络信号找到BYAU-WINDOWS,双击后自动连接。

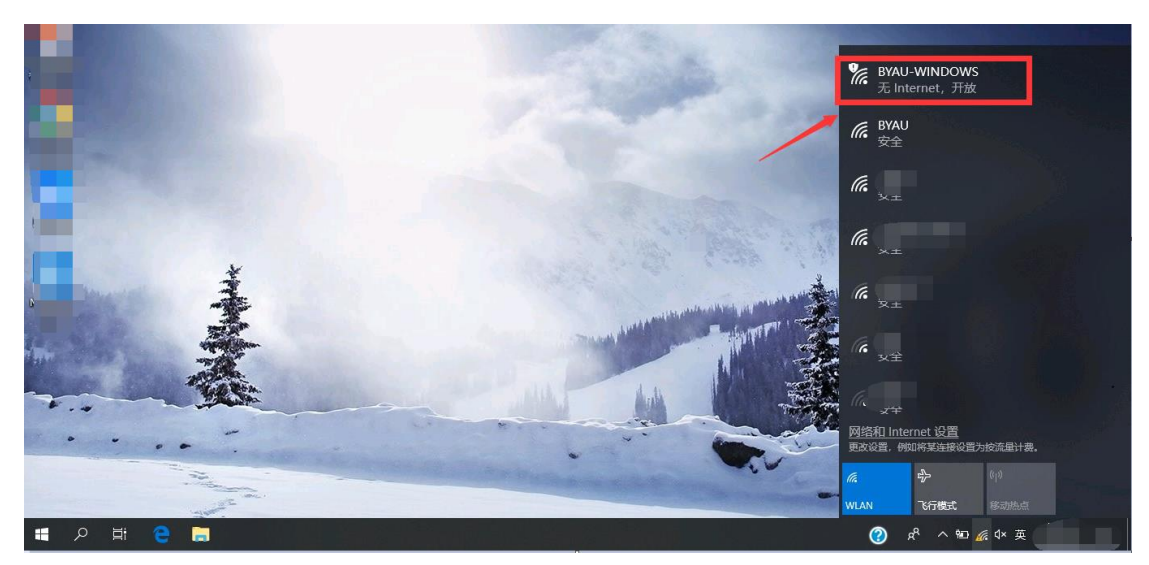

第二步:打开浏览器,访问网址会自动弹出认证页面。 HELLONGJIANG BAYI AGRIGULTURAL UNIVERSITY

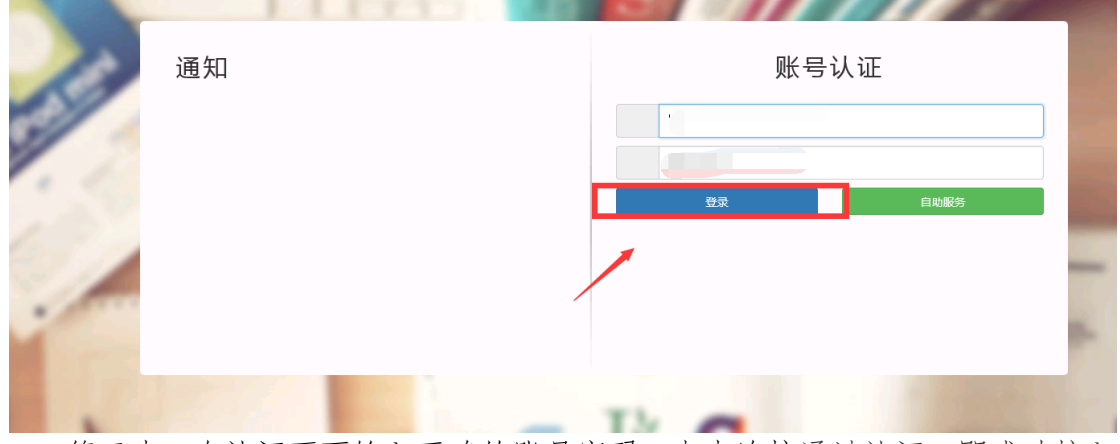

第三步:在认证页面输入正确的账号密码,点击连接通过认证,即成功接入 网络。

## 3、有线上网方法

教学区支持有线网连接,在确保连线正常后,上网认证方法与 PC 端无线上 网方法相同。